# 云盘版使用说明书

## 1、产品下载

进入官网: https://www.kuaijihui.com/product/accounting

找到【云盘版】点击【产品下载】按钮,选择下载路径(建议下载到桌面)。下载后是个压缩包格式,

没有安装解压缩工具的,需要事先安装好解压工具。

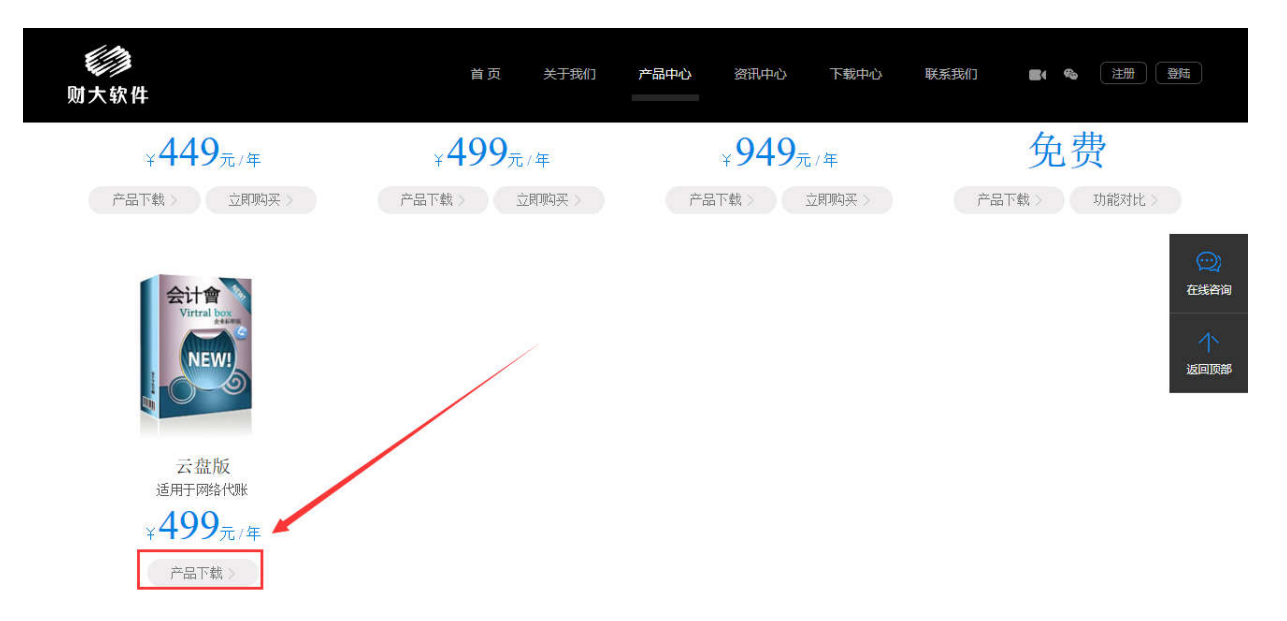

### 2、解压缩下载包

云盘版下载解压成【文件夹】即可使用,无需安装。

鼠标对准压缩包右键选择【解压到当前文件夹】。

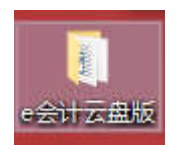

3、登录软件

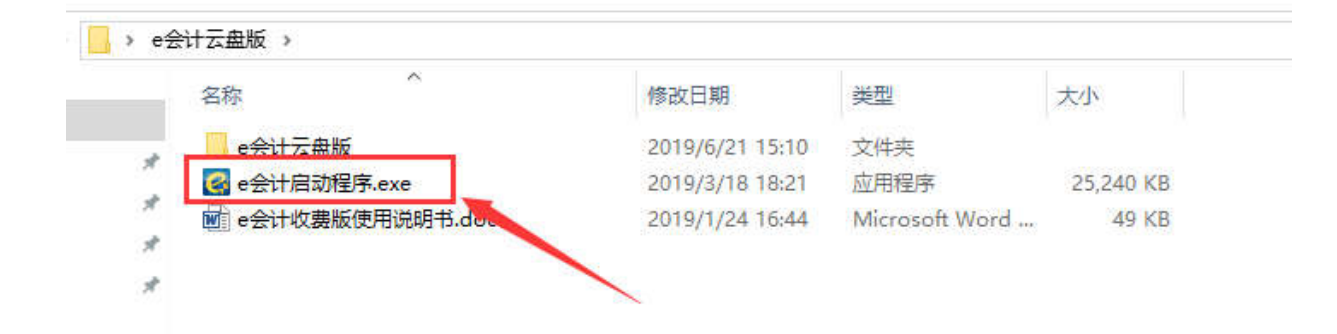

## 双击【e 会计启动程序】,在启动界面上点击【启动 e 会计】

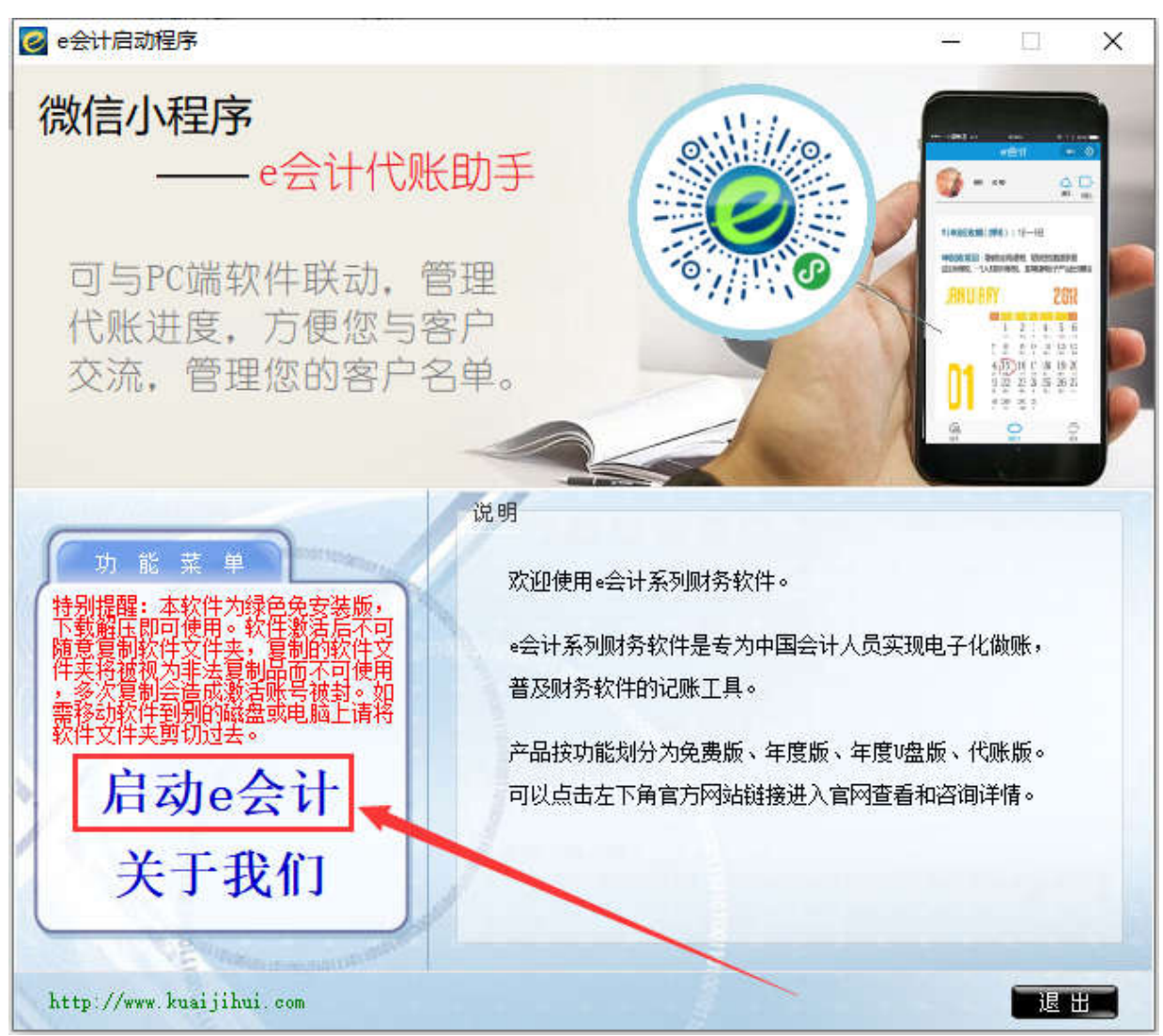

### 4、注册

(1) 新用户:点击【账号注册】,注册 e 会计会员账号,把注册成功的账号和密码填入,点击【登录】

| 🧭 系统登录     |         | ( <u>140</u> ) |                 | Х                       |
|------------|---------|----------------|-----------------|-------------------------|
| <b>e</b> e | 会计云盘版   | 次件 .           | 全国服务<br>400600- | 热线:<br><del>6</del> 185 |
| 1          | 密码登录    | _              |                 | _                       |
|            | 账号      |                | 账号注册            | H.                      |
|            | 密码 输入密码 |                | 忘记密码            | В                       |
|            | 登录      |                |                 |                         |
| 4.0000     |         | 更新             | f日期: 2019       | 9.06.17                 |

(2) 老用户: 直接填写 e 会计会员账号和密码, 点击【登录】即可。

## 5、购买充值

如需购买,请在【账套登录】界面,点击上方【购买】按钮,进行软件购买。 购买后系统自动完成充值,您可以点击【刷新】按钮,查看您的购买有效期。

| 長登 美洲 🍋                        | ×        |
|--------------------------------|----------|
| ┌账号信息                          |          |
| 账号: gonghuayu@hotmail.com      |          |
| 状态:产品未充值 购买 剧新                 | CA       |
| 账套:可用3个,已用2个,未用                |          |
| 增加 刷新                          | CLOUD    |
| 账套认证 进入账套                      |          |
| 没有云账套? 点击 账套 从证 账套认证成功后即可显示    | 示在云账套列表中 |
| 云账套列表                          | 选择年度     |
| 天曜子                            | 2007     |
| 8会计演示帐套<br>1321                |          |
|                                |          |
|                                |          |
|                                |          |
|                                |          |
|                                |          |
|                                |          |
| /                              |          |
| ─选择操作员【当前操作员: Manager】【权限: 主管】 |          |
| 温馨提示:操作员名称显示在记账凭证中(审核、记        | 胀、制表)    |
| 用户名称: Manager 💌 <u>权限管理</u>    | 福宁 即省    |
| 用户密码:                          | AX/E     |

# 6、账套认证

| 账套认证 进入账套 1                                                                                             |
|----------------------------------------------------------------------------------------------------|
| 没有云账套? 点击 账套认证 账套认证成功后即可显示在云账套列表中                                                                       |
| 一云账套列表 选择年度   关键字 2007   2008 2008                                                                      |
| e会计演示帐套<br>321                                                                                          |
|                                                                                                    |
|                                                                                                    |
|                                                                                                    |
|                                                                                                    |
|                                                                                                    |
|                                                                                                    |
| ──选择操作员【当前操作员: Manager】【权限: 主管】<br>──温馨提示:操作员名称显示在记账凭证中(审核、记账、制表)                                       |
| 送择操作员【当前操作员: Manager】【权限: 主管】<br><mark>温馨提示:操作员名称显示在记账凭证中(审核、记账、制表)</mark><br>用户名称: Manager <u>权限管理</u> |

点击【账套认证】,认证账套。

| 影套认证                         | 进入账套                                                         |  |
|------------------------------|--------------------------------------------------------------|--|
| 步骤1【建立账套】                    | 没有账套?点击 <u>新建账套</u><br>已有账套?将账套文件夹放入DB文件夹后点击 <mark>剧新</mark> |  |
| ─本地账套列表                      |                                                              |  |
|                              |                                                              |  |
| 步骤2【账套认证】: 选择本地账套和年度后点击 账套认证 |                                                              |  |

如新客户没有本地账套,请点【新建账套】,建立账套后,再点击【账套认证】按钮,进行账套认证。

| 账号信息                            | Į                             | a ana                  |                         |                     |                   |      |
|---------------------------------|-------------------------------|------------------------|-------------------------|---------------------|-------------------|------|
| 账号:                             | gonghuayu@h                   | votmail. co            | om                      |                     |                   | -    |
| 状态:                             | 产品未充值                         |                        | 购买                      | 剧新                  | - (               | A    |
| 账套:                             | 可用3个,已                        | 则用2个,未                 | 用1个                     |                     | $\square$         |      |
| -07403084 9070                  |                               | 1-279-103-10-96 (2005) | 增加                      | 副新                  | a                 | CUD  |
| <b>贝</b>                        | <b>K套认证</b>                   | Ţ                      | 进入账套                    | J ,                 | 1                 |      |
| 没有云                             | · 走点 ?                        | 账套认证                   | 账套认证成功                  | 为后即可                | 1显示在云账            | 套列表中 |
| 云账套列                            | 表———                          |                        |                         |                     | 选择年               | 度    |
| 关键字「                            |                               |                        |                         | 删除账                 | 2007              | 2    |
| 会计演                             | 示帐套                           |                        |                         |                     | 2008              |      |
| 321                             |                               |                        |                         |                     |                   |      |
|                                 |                               |                        |                         | 1                   |                   |      |
|                                 |                               |                        |                         |                     |                   |      |
|                                 |                               |                        |                         |                     |                   |      |
|                                 |                               |                        |                         |                     |                   |      |
|                                 |                               |                        |                         |                     |                   |      |
|                                 |                               |                        |                         |                     |                   |      |
|                                 |                               |                        |                         |                     |                   |      |
|                                 |                               |                        |                         |                     |                   |      |
|                                 |                               |                        |                         |                     |                   |      |
|                                 |                               |                        | nager】【权                |                     | <u> </u>          |      |
| 选择操作<br><mark>温馨提</mark>        | F员【当前操                        | (作员: Max<br>名称显示在      | nager】【权<br>记账凭证中       | 限:主管                |                   |      |
| 选择操作<br><mark>温馨提</mark><br>用户名 | F员【当前操<br>示:操作员4<br>称: Manage | 評员: Ma<br>S称显示在        | nager】【权<br>记账凭证中       | 限: 主管<br>(审核<br>眼管理 | 查】<br>记账 制得       | •    |
| 选择操作<br><mark>温馨提</mark><br>用户名 | F员【当前操<br>示:操作员名<br>称: Manage | 作员:Mau<br>名称显示在<br>xr  | nager】【权<br>记账凭证中<br>权B | 限:主管<br>(审核<br>息管理  | 章】<br>记账·制制<br>确定 | 取消   |

认证账套后,直接点【确定】即可登录软件。

也可以点击【权限管理】设置进入软件的【用户名称】和【用户密码】。

## 7、新建账套

双击软件启动图标登录软件,选择【新建账套】按钮,选择适合自己的会计制度、相近的行业以及账 套启用日期,点击确定,提示新建账套成功,进入账套选择界面,选择新建的账套,点击相应的年度, 点【确定】按钮,即可登录账套,进入软件账务处理界面。

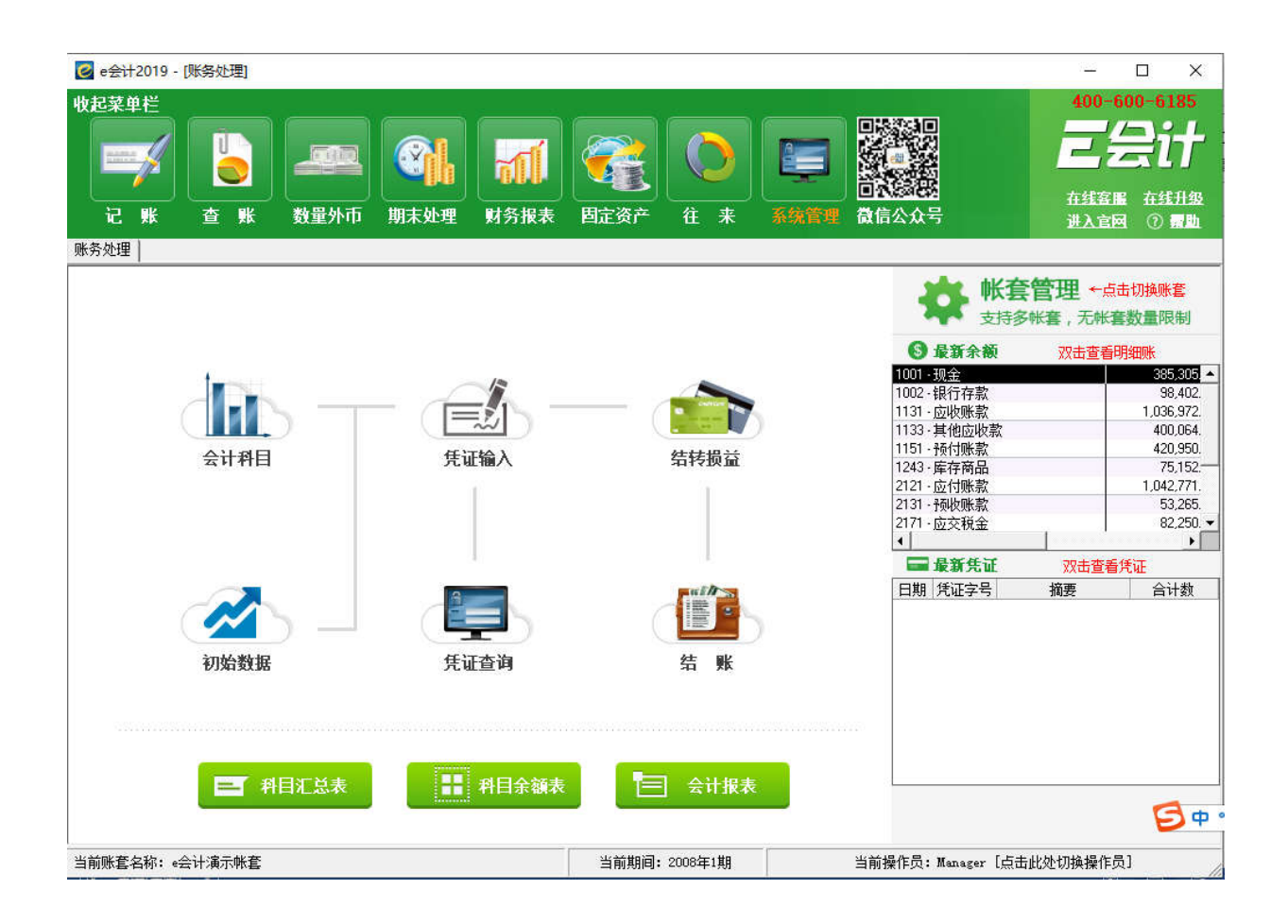

#### 8、如何初始化

初始化数据录入之前,点击【会计科目】按钮,添加相应科目的明细科目(如需要添加辅助核算,请点击以下链接查看说明 <u>http://www.kuaijihui.com/list/index/id/4</u> 搜索关键字【辅助核算】),明细科目添加完毕之后,再点【初始数据】按钮,在人民币表下手工录入期初数据(期初数据如何录入,请点击以下链接查看说明 <u>http://www.kuaijihui.com/list/index/id/4</u> 搜索关键字【期初数据】),初始数据录入完毕之后,可以查看下试算平衡表是否试算平衡,试算平衡后,点击软件右下方的【结束初始化】按钮,结束初始化,进入账务处理界面。如新公司没有期初数据,即点击【初始数据】按钮,再点击左下角的【汇总】按钮,然后点击右下角的【结束初始化】按钮即可结束初始化。

#### 9、各功能介绍

进入主界面上方有记账、查账、数量外币、期末处理、财务报表、固定资产、往来、系统管理等八大主菜单栏。

一: 记账 (会计科目、核算项目、凭证输入、智能输入、凭证查询)

1、会计科目:

如何添加明细科目?

年度版 (收费版): 系统默认的科目级次是 4-3-3-3, 每级明细科目从 000-999, 可以设置 1000 个 明细科目。

a、添加二级科目:

点会计科目,选中要添加二级科目的一级科目,然后点新增。举例:点击 1002 银行,点【新增】科目 编号 1002001,科目名称"招商银行";点【新增】科目编号 1002002,科目名称"农业银行"。

b、添加三、四级科目:

点会计科目,选择二级科目,点新增,添加三级明细,四级明细科目以此类推。

注:一级科目不能修改、删除以及添加;新增明细科目,只能修改名称(有数据的明细科目不建议修 改名称);

如明细科目当年有发生过数据(余额为0,生成下年度的账套可以删除该科目),有设置过辅助核算 等就不能删除。

2、核算项目:

如何设置使用详情请点击以下链接查询 <u>http://www.kuaijihui.com/list/index/id/4</u> 搜索关键字【辅助核算】

3、凭证查询:

点开【凭证查询】按钮,点查询即可查询全部的凭证(也可以根据科目编号、科目名称、凭证号、金额、摘要对凭证进行查询)。

打开查询凭证界面下方有复制数据到 excel 表、打印参数设置、打印预览、打印、批量审核、批量取

审、取审、冲销等功能。其中打印参数设置里面可以选择 A4 纸张、空白凭证纸张以及针式套打等四种 凭证纸张设置。

二:查账(总账、明细账、科目余额表、凭证汇总表、试算平衡表、科目汇总表)

注:科目汇总表,实际就是明细账,支持一次性导出和打印全部科目明细数据的账薄。

点击不同的账簿名称,设置查询条件,查询不同的账簿。

账簿查询结果界面下方有【打印预览】按钮,预览无误后,点击【打印】按钮,可以打印相应的会计 账簿。

**三: 数量外币**(数量总账、数量明细账、外币总账、外币明细账)

注:针对科目上设置过数量核算和外币核算的,可以在数量总账和外币总账一次性查看、导出和打印。

四: 期末处理 (计提折旧、期末调汇、自动转账、结转损益、本月结账)

1、计提折旧:

在固定资产清单中添加的固定资产,月末结账时,点此按钮机制生成计提折旧凭证。

点击生成折旧凭证前,可以手动选择【按月计提折旧】或【一次性计提折旧】,选择完毕后再点【生 成计提折旧凭证】。

2、期末调汇:

设置过外币核算的科目,月末点此按钮自动生成月末调汇凭证。

3、自动转账:

自行设置某一个科目结转到某一个科目,点此按钮自动生成凭证。

4、结转损益:

点此按钮自动结转并生成结转损益凭证 (无需手工做结转损益类凭证)。

5、本月结账:

当月账务处理完毕,点此按钮结账到下个会计期间(结账时请按照软件提示做好数据备份)。

**五:财务报表**(资产负债表、利润表、利润表季报、现金流量表、科目分析表)

点击不同的报表名称可以查询相应的会计报表。

报表右上角有【会计期间】,可以选择指定会计期间进行查看。

报表下方有【打印预览】按钮,预览无误后,点击【打印】按钮,可以打印相应的会计报表。

六: 固定资产(资产清单、折旧明细表)

1、资产清单:

初始化如何录入:点【初始数据】-【人民币】下拉菜单-【固定资产】-【资产增加】,进入固定资 产初始数据录入界面,添加固定资产(初始化只能添加账套启用日期之前购买的固定资产);

结束初始化如何录入:请点菜单栏 - 【固定资产】- 【固定资产清单】- 【资产增加】,录入固定资产, 固定资产的入账时间为当前会计期间的时间,录入完毕后点【保存】-再点【生成凭证】-手工补全新增 固定资产的凭证-点【保存】按钮,完成固定资产新增。

注:

1、如果希望录入的固定资产全部做在一张凭证上面,请录入第一个固定资产后,点【保存并新增】按钮,
继续录入第二个固定资产,依次类推,直到需要录入的固定资产全部录入完毕后,最后点【生成凭证】按钮,
生成固定资产入账凭证并补全,然后点保存。

2、如果需要生成在一张凭证上的固定资产都是一模一样的,可以在录入完第一笔固定资产后,直接点下方的【复制】按钮,已经录入的资产信息就会复制上去,只需要填写一个资产编号(或修改原值)就可以,再点【保存并新增】按钮,再点复制,依次类推。

2、折旧明细表:

每月自动计提的折旧数据,只能在结账后查看(选择上期的会计期间查看)。

七: 往来(往来核销、往来对账、辅助余额、辅助明细)

详情请点击以下链接查看 http://www.kuaijihui.com/list/index/id/4 搜索关键字【辅助核算】

**八:系统管理**(软件激活、系统认证、权限管理、备份恢复、数据导出、数据导入、系统参数、关于

e 会计)

1、软件激活:

软件安装后需要注册会员账号进行软件激活点此按钮。

2、系统认证:

激活充值成功后点此按钮认证一次。

3、权限管理:

权限说明:

在账套界面【系统管理】-【权限管理】中可以设置如下操作员:

1) 管理员: 仅可以进行软件升级/备份恢复的操作, 没有账务处理的任何权限。

 输入员: 仅可以进行【凭证录入】操作,是凭证最下方的【制表】人,不能新建账套、审核或取审 凭证,也不能进行过账或结账操作。

3) 审核员: 仅可以进行【凭证审核】、【取审】和【过账】操作(不可以录入凭证),是凭证下方【审
核】或【记账】人。

4) 主管 (默认是 manger): 享有新建账套、删除账套、凭证录入、凭证审核、凭证过账、本月结账/ 反结账、备份恢复、软件升级等软件全部功能的操作权限。

注:(1)只有以主管权限登录软件,才能进行权限设置;(2)软件中没有只查询、但不做其它的操作 的权限。

4、备份恢复:

详情请点击以下链接查看 http://www.kuaijihui.com/list/index/id/4 搜索关键字【备份恢复】

5、系统参数:

可以查看新建账套时候选择的会计制度以及账套启用日期,可以直接修改账套的名称,修改后打印出来就是新修改的账套名称,可以关闭和开启摘要历史功能。

6、关于 e 会计:

# 10、切换账套

点击软件右上方【账套管理】按钮切换到其他账套中。

# 11、云盘版功能列表

| 产品与服务           |           | 年度版                                                        |
|-----------------|-----------|------------------------------------------------------------|
| 使用台数与账套数量       |           | 不限端口 按年收费 按需购买账套数量<br>3 账套 1 年 499 元 (每增加 1 个账套 1 年 120 元) |
| 运行环境            |           | XP/Vista/Win7/Win8/Win10                                   |
| 软件服务            |           | 在线客服/400 电话客服/QQ 群客服                                       |
| 主界<br>面         | 最近凭证与最新余额 | $\checkmark$                                               |
|                 | 一键修改初始化数据 | $\checkmark$                                               |
|                 | 会计制度      | 新会计制度、企业会计制度、2013 小企业会计准则<br>民间非营利组织会计制度<br>农民专业合作社财务会计制度  |
| W. <del>G</del> | 账套年结      | $\checkmark$                                               |
|                 | 账套搜索      | 新增账套列表模糊查询功能,多账套情况下可快速定位,方便快<br>速登录账套和切换账套                 |
| 记账              | 会计科目      | 4-3-3-3,可设置 1000 个明细科目,仅限在年度版中新建的账<br>套                    |
|                 | 辅助核算      | $\checkmark$                                               |
|                 | 外币核算      | √<br>支持汇率小数点后保留 6 位                                        |
|                 | 数量核算      | $\checkmark$                                               |
|                 | 凭证输入      | $\checkmark$                                               |
|                 | 智能输入      | 可使用智能业务模版,快速录入凭证                                           |
|                 | 凭证日期定位    | 当前会计期间 默认上一张凭证日期                                           |
|                 | 凭证模版      | 可直接将录入好的凭证保存成凭证模版并一键调用模版                                   |

|          | 凭证查询                    | $\checkmark$                |
|----------|-------------------------|-----------------------------|
|          | 凭证审核                    | $\checkmark$                |
| 查账       | 总账                      | $\checkmark$                |
|          | 明细账                     | $\checkmark$                |
|          | 科目余额表                   | $\checkmark$                |
|          | 凭证汇总表                   | $\checkmark$                |
|          | 科目汇总表                   | √<br>支持明细账数据一键复制到 excel 表   |
|          | 科目分析表                   | $\checkmark$                |
|          | 试算平衡表                   | $\checkmark$                |
|          | 数量总账                    | $\checkmark$                |
| ¥4 🗖     | 数量明细账                   | $\checkmark$                |
| 数量<br>外币 | 外币总账                    | $\checkmark$                |
|          | 外币明细账                   | $\checkmark$                |
|          | 外币单位                    | 支持日元等货币单位较小的外币              |
|          | 一次性计提折旧                 | $\checkmark$                |
|          | 按月计提折旧                  | $\checkmark$                |
| 期末       | 期末调汇                    | $\checkmark$                |
| 处理       | 自动转账                    | $\checkmark$                |
|          | 结转损益                    | $\checkmark$                |
|          | 本月结账                    | $\checkmark$                |
|          | 资产负债表                   | $\checkmark$                |
|          | 利润表(损益表)月报表             | $\checkmark$                |
| 则务<br>报表 | 利润表(损益表)季报表             | $\checkmark$                |
|          | 现金流量表(月报表)              | $\checkmark$                |
|          | 现金流量表 (年报表)             | $\checkmark$                |
|          | 固定资产清单                  | $\checkmark$                |
| 固定<br>资产 | 一键撤销固定资产清理<br>固定资产一次性计提 | $\checkmark$                |
|          | 折旧明细表                   | √<br>支持打印,<br>并可以按照折旧费用科目查询 |

| 辅助<br>核算         | 往来核销           | $\checkmark$                                                                           |  |  |  |
|------------------|----------------|----------------------------------------------------------------------------------------|--|--|--|
|                  | 往来对账           | $\checkmark$                                                                           |  |  |  |
|                  | 辅助余额           | $\checkmark$                                                                           |  |  |  |
|                  | 辅助核算<br>明细账    | √<br>1.按科目查询,可以一次性查询同一个会计科目下面挂着的所有<br>往来单位的数据;<br>2.按辅助核算查询,可以查询同一个往来单位发生的多个科目的<br>数据。 |  |  |  |
| 打印               | 凭证打印           | 支持 TR101 针式套打、TR101 空白凭证纸打印、A4 纸打印                                                     |  |  |  |
|                  |                | 新增空白凭证纸打印功能,纸张规格 (210*120)                                                             |  |  |  |
|                  | 账簿打印           | A4 纸打印                                                                                 |  |  |  |
|                  | 报表打印           | A4 纸打印                                                                                 |  |  |  |
|                  | 软件激活           | $\checkmark$                                                                           |  |  |  |
|                  | 系统认证           | $\checkmark$                                                                           |  |  |  |
|                  | 权限管理           | $\checkmark$                                                                           |  |  |  |
| 亥纮               | 备份恢复           | $\checkmark$                                                                           |  |  |  |
| <u></u> 希筑<br>管理 | 数据导出<br>(审计专用) | $\checkmark$                                                                           |  |  |  |
|                  | 制表单位           | 随时修改                                                                                   |  |  |  |
|                  | 账套信息           | $\checkmark$                                                                           |  |  |  |
|                  | 产品充值           | $\checkmark$                                                                           |  |  |  |

官网: <u>www.kuaijihui.com</u>

在线咨询:

进入账套,点击右上方【在线客服】即可进入机器人客服界面,提供 7\*24h 智能图文解答。

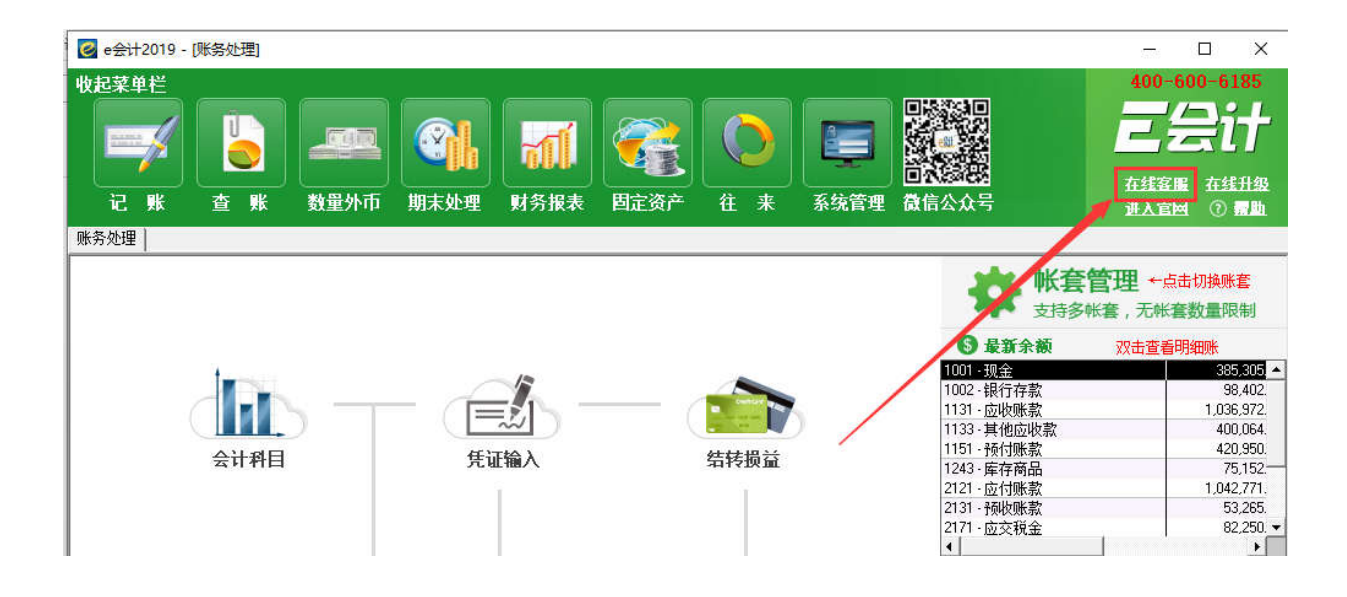